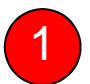

### กดเลือกเมนู สมัครหักบัญชีอัตโนมัติ

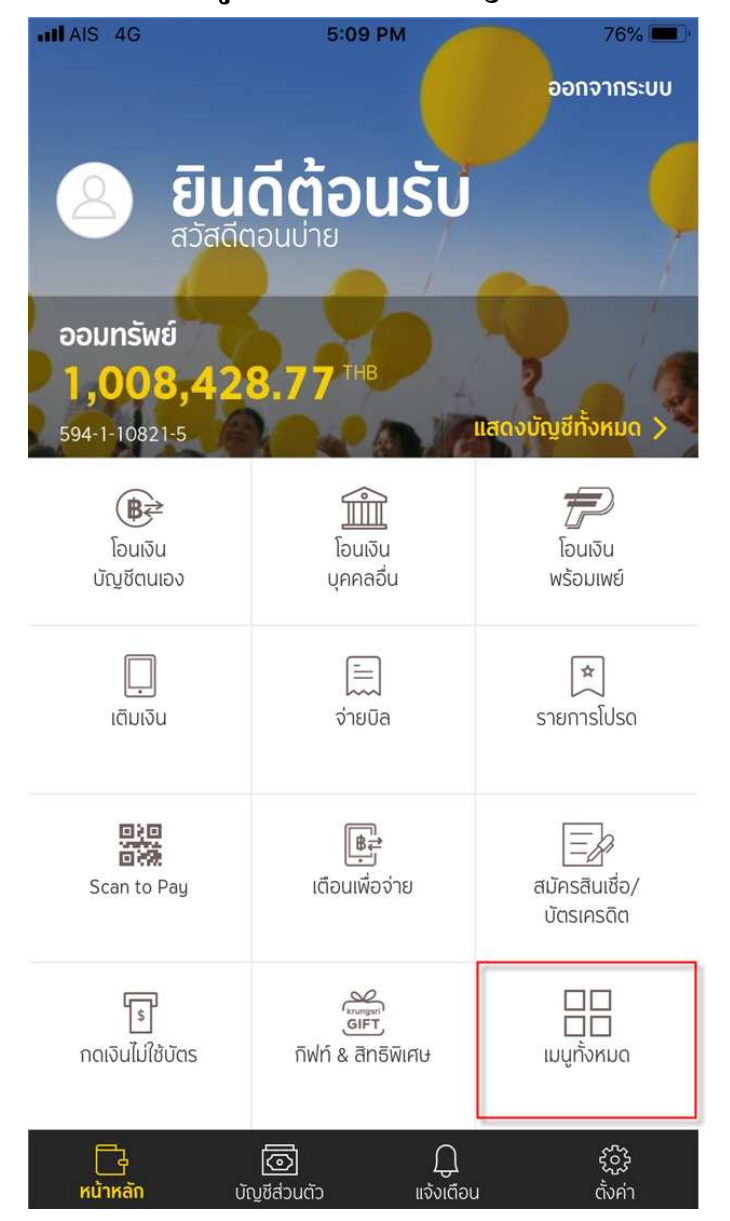

| AIS 4G < หน้าหลัก                     | Э РМ                             | 76% 🔳,                                |                                |  |  |  |  |
|---------------------------------------|----------------------------------|---------------------------------------|--------------------------------|--|--|--|--|
| ( <b>฿</b> ๋<br>โอนเงิน<br>บัญชีตนเอง | โอนเงิน<br>บุคคลอื่น             | <b>ตา</b> โอนเงิน<br>พร้อมเพย์        | <br>เติมเจิน                   |  |  |  |  |
| (<br>ี่<br>จ่ายบิล                    | ★<br>รายการโปรด                  | <b>(ร</b> )<br>ประวัติการ<br>ทำรายการ | <b>โ</b> ร<br>กดเงินไม่ใช้บัตร |  |  |  |  |
| (L)<br>รายการ<br>ตั้งล่วงหน้า         | <br>ขอรายงานข้อมูล<br>เครดิตบูโร | ัฒรา<br>GIFT<br>กิฟท์ & สิทธิพิเศษ    | Scan to Pay                    |  |  |  |  |
| PromptPay                             |                                  |                                       |                                |  |  |  |  |
| <b>อง</b> ทะเบียน<br>พร้อมเพย์        | <b>สม</b> ัคร                    | <u>฿</u> ≓<br>เตือนเพื่อจ่าย          |                                |  |  |  |  |

#### Credit Card

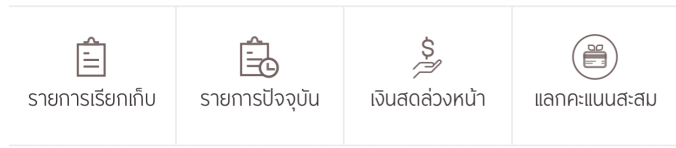

#### **Apply New Services**

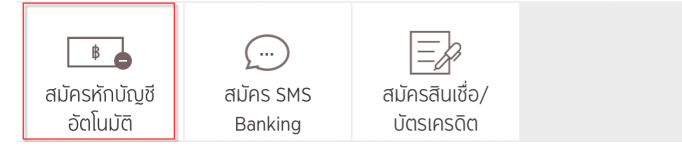

76%

2

AIS 4G

## กดปุ่ม ยอมรับ เงื่อนไขการสมัครหักบัญชีอัตโนมัติ จากนั้นเลือกบัญชีที่ต้องการสมัคร

ข้อกำหนดและเงื่อนไขการใช้
 บริการอิเล็กทรอนิกส์
 ช้อกำหนดและเงื่อนไขการสมัครบริการทักบัญซีเงินฝากอัตโนมัติ
 หรือบริการอื่นที่ชำระเงินโดยการทักบัญซีเงินฝาก ผ่านช่องทาง
 อิเล็กทรอนิกส์

5:09 PM

(เงื่อนไขนี้ให้มีผลบังคับใช้ตั้งแต่วันที่ 15 มีนาคม 2561 เป็นต้น ไป)

ข้าพเจ้าตกลงยินยอมผูกพันตามข้อกำหนดและเงื่อนไขการสมัคร บริการหักบัญชีเงินฝากอัต โนมัติ หรือบริการอื่นที่ชำระเงิน โดย การหักบัญชีเงินฝากผ่านช่องทางอิเล็กทรอนิกส์ ดังต่อไปนี้

- ข้าพเจ้าตกลงยินยอมให้ธนาคารหักเงินจากบัญชีเงินฝากของ ข้าพเจ้าเพื่อชำระหนี้ และ/หรือภาระผูกพันต่างๆ ให้แก่ผู้รับชำระ ตามที่ข้าพเจ้าได้แจ้งความประสงค์ไว้ ซึ่งต่อไปนี้จะเรียกว่า "บริษัท" ตามจำนวนที่ปรากฏในข้อมูลที่ธนาคารได้รับจากบริษัท และ/หรือ ตัวแทนของบริษัท และ/หรือ บุคคลอื่นใดที่ได้รับแต่งตั้ง และมอบหมายจากบริษัทให้กระทำการแทน และ/หรือในนามของ บริษัท ซึ่งแจ้งหนี้ผ่านสื่อบันทึกข้อมูล (Computer Media) และ/ หรือ แผ่นบันทึกข้อมูล (Diskette/Tape) และ/หรือ สื่อ อิเล็กทรอนิกส์อื่น ซึ่งต่อไปนี้จะเรียกว่า "รายการ" และนำเงินตาม จำนวนที่หักดังกล่าวโอนเข้าบัญชีเงินฝากของบริษัท
- 2. ข้าพเจ้ารับทราบว่า ในการหักเงินจากบัญชีเงินฝากของข้าพเจ้า เพื่อชำระหนี้ และ/หรือภาระผูกพันต่างๆ ให้แก่บริษัทตามจำนวนที่ ปรากฏในรายการ หากปรากฏในภายหลังว่าจำนวนเงินที่บริษัท ได้แจ้งรายการแก่ธนาคารนั้นไม่ถูกต้อง ข้าพเจ้าตกลงที่จะดำเนิน การเรียกร้องเงินจำนวนดังกล่าวคืนจากบริษัท โดยตรง โดย ข้าพเจ้าขอสละสิทธิในการเรียกร้อง หรือฟ้องร้องให้ธนาคาร ชดใช้เงินจำนวนดังกล่าว

<u>. ข้าพเล้ายอบรับว่าใบการหักเงินอากบักเซีเงินฝากของข้าพเล้าตาบ</u>

ยอมรับ

ໄມ່ຍວມຣັບ

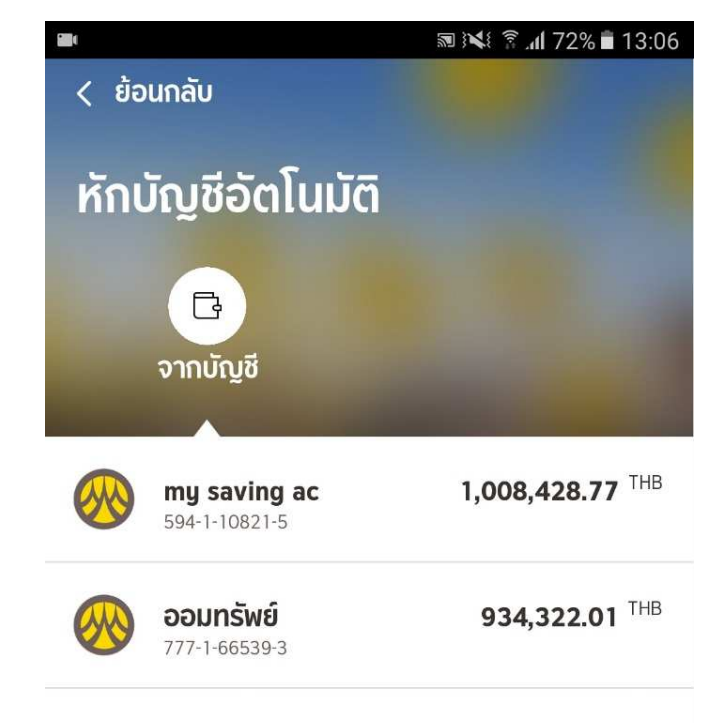

3 กดเมนู เลือกบริษัทที่ต้องการสมัครหักบัญชีอัตโนมัติ

| 84                                   | ▧ ◗ᄣ◖ 紊 ◢ 72% ∎ 13:06 | AIS 4G         5:09 PM | 76% ( <b>L</b> ), 76% ( <b>L</b> ), |
|--------------------------------------|-----------------------|------------------------|----------------------------------------------------------------------------------------------------|
| < ย้อนกลับ                           |                       | ×                      | ^                                                                                                    |
| หักบัญชีอัตโนมัติ                    |                       | เลือกประเภทผู้รับชำระ  | หลักทรัพย์ กองทุนรวม                                                                                                    |
| $\rightarrow$                        |                       | บัตรเครดิต             | <b>หลักทรัพย์ กรุงศรี (KSS)</b><br>0010149993                                                                                                    |
| <b>my saving ac</b><br>594-1-10821-5 | ให้ผู้รับชำระเงิน     | โทรศัพท์มือถือ         | ING FUNDS                                                                                                    |
| Q ค้นหาบริษัทผู้รับชำระ              |                       | อินเทอร์เน็ต           | 0010158879                                                                                                    |
| <b>เ</b> ลือกหมวดหมู่ผู้รับชำระเงิน  |                       | ลิสซิ่ง                | <b>KTAM</b><br>7770048541                                                                                                    |
| กรุณาเลือก                           | ~                     | สินเชื่อบุคคล          | ONEAM                                                                                                    |
|                                      |                       | ประกัน                 |                                                                                                    |
|                                      |                       | สินค้าและบริการ        | 0010165495                                                                                                    |
|                                      |                       | สาธารณูปโภค ไฟฟ้า      | SBITO<br>2850018144                                                                                                    |
|                                      |                       | หลักทรัพย์ กองทุนรวม   | โกลเบล็ก                                                                                                    |
|                                      |                       |                        | 2850015065                                                                                                    |
|                                      |                       |                        | จองซื้อหม่ายองทมของ แออ ทหารไทย                                                                                                    |

4

# กรอกหมายเลขอ้างอิง ตามที่บริษัทกำหนด และกดปุ่ม ยืนยันการทำรายการสมัคร

| AIS 4G                   | 5:10 PM              | 76% 🔲), | រពាAIS 4                  | <sub>4G</sub><br>อนกลับ                    | 5:10 PM   | 76% 🔳 , |  |  |
|--------------------------|----------------------|---------|---------------------------|--------------------------------------------|-----------|---------|--|--|
| ข้อมูลการชำระค่าบริการ   |                      |         | ยืนยันการทำรายการ         |                                            |           |         |  |  |
| <b>κลักท</b><br>001-0-14 | <b>ŠWŰ</b><br>4999-3 |         | $\bigotimes_{\downarrow}$ | ຈາກ<br><b>ບາຍກດສອບ</b><br>xxx-x-xxxx       | J<br>XX-X |         |  |  |
| หมายเลขอ้างอิงผู้ให้บริ  | ์การ                 |         |                           | เบยง<br><b>หลักทรัพย์</b><br>001-0-14999-3 |           |         |  |  |
| เลขที่บัตรประชา          | ชน                   |         |                           | เลขที่บัตรประชาชน<br><b>310180008</b>      | 80003     |         |  |  |
|                          |                      |         | (#)                       | หมายเลขอ้างอิง<br><b>BAYM1030</b>          | 42640     |         |  |  |
|                          |                      |         |                           | วับที่ทำรายการ                             |           |         |  |  |

( L )

ຄັດໄປ

02 ส.ค. 2561 17:10:25